# **BIOETHICS SEMINAR 3**

# OCTOBER 5, 2022

Vivian McCallum, MLS

#### Cleveland Health Sciences Library

#### HTTPS://CASE.EDU/CHSLIBRARY/

Our Locations 🗸

User Services About Us 🗸

Course Reserves

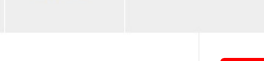

Give

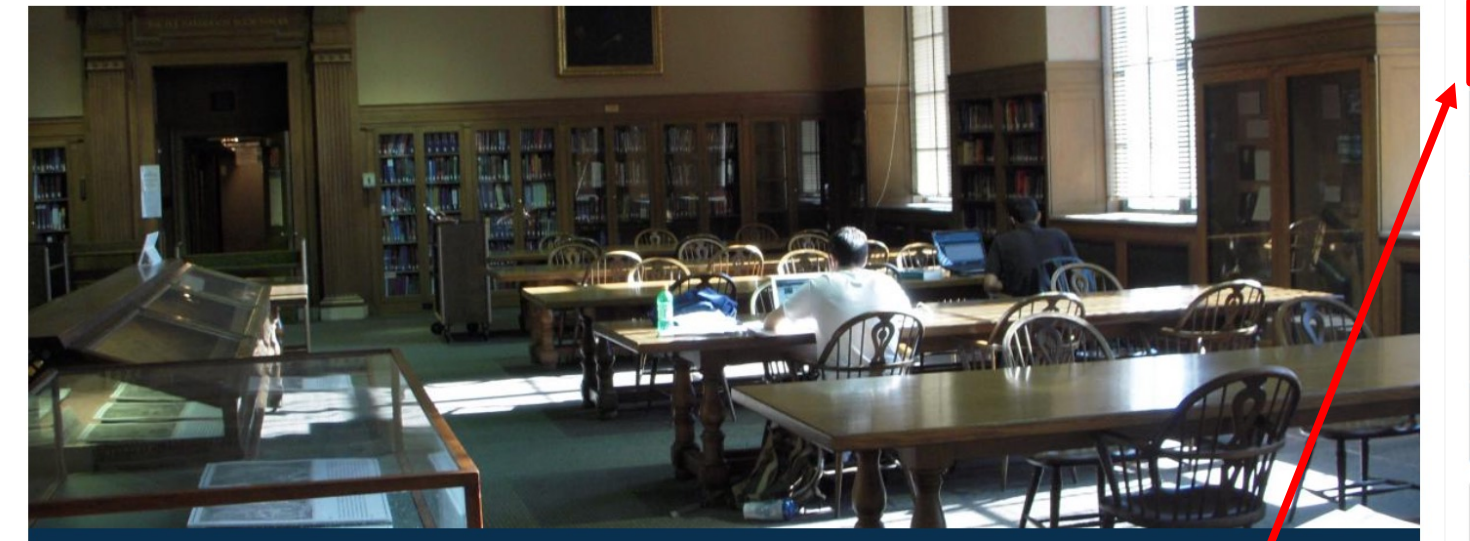

**Research Guides** 

Allen Memorial Library: Monday-Friday: 10:30am - 5:00pm Saturdays & Sundays: 9:00am - 5:00pm (Starting September 10)

#### HEC Circula

Monc Satur Sund: access full text licensed by the library.

Note: The study space outside of the HEC Library circulation desk is open 24/7.

Search Everything eJournals Catalog PubMed Databases OhioLINK

💢 Interlibrary Loan (ILL)

PubMed

- 🗢 Case Wireless Setup
- Course ReserveSubmission Form
- Request Library Materials
- AskCHSL Chat Service M-Th: 8am-4pm, Fri: 8am-4pm
- Pay Fees Or MembershipDues

#### **DIVERSITY STATEMENT**

The Case Western Reserve University Libraries are deeply committed to achieving racial justice, and promoting a culture of anti-racism, inclusion, equity, and diversity, so all people are welcome. heard. empowered.

| Full -<br>Healthcare Disparities<br>Differences in access to or availability of medical facilities<br>Year introduced: 2008 | MeSH terms o<br>subheadi<br>You may need to u<br>"Ethio | lon't always have a<br>ng for ethics.<br>use ethics[tiab] and/or<br>cs[MeSH]. | Send to: 🗸 | <b>PubMed Search Builder</b><br>"Healthcare Disparities"[Mesh | ]                    |
|----------------------------------------------------------------------------------------------------|---------------------------------------------------------|-------------------------------------------------------------------------------|------------|---------------------------------------------------------------|----------------------|
| PubMed search builder options                                                                                               |                                                         |                                                                               |            |                                                               | //                   |
| Subheadings:                                                                                                    | nology<br>tory                                          | ☐ organization and administration ☐ standards                                 |            | Add to search builder AND V<br>Search PubMed                  | <b>Tutorial</b>      |
| epidemiologylegethicsme                                                                                                    | islation and jurisprudence<br>thods                     | <ul> <li>☐ statistics and numerical data</li> <li>☐ trends</li> </ul>         |            | Related information PubMed                                    |                      |
| Restrict to MeSH Major Topic.     Restrict to MeSH Major Topic.                                                             | Ma Ol Ukia sasahu                                       |                                                                               |            | PubMed - Major Topic                                          |                      |
| Do not include MeSH terms found below this term in th                                                                       | ie MeSH nierarchy.                                      |                                                                               |            | Clinical Queries                                              |                      |
| Tree Number(s): N04.590.374.380, N05.300.493<br>MeSH Unique ID: D054625<br>Entry Terms:                                     |                                                         |                                                                               |            | NLM MeSH Browser                                              |                      |
| <ul> <li>Disparity, Healthcare</li> <li>Health Care Inequalities</li> </ul>                                                 |                                                         |                                                                               |            | Recent Activity                                               | urn Off <u>Clear</u> |
| <ul> <li>Health Care inequality</li> <li>Inequalities, Health Care</li> <li>Inequality, Health Care</li> </ul>              |                                                         |                                                                               |            | Healthcare Disparities                                        | MeSH                 |
| <ul> <li>Healthcare Disparity</li> <li>Healthcare Inequalities</li> <li>Healthcare Inequality</li> </ul>                    |                                                         |                                                                               |            | Q healthcare disparities (1)                                  | MeSH                 |
| <ul> <li>Inequalities, Healthcare</li> <li>Inequality, Healthcare</li> </ul>                                                |                                                         |                                                                               |            | Q lgbtq (1)                                                   | MeSH                 |
| <ul> <li>Disparities, Healthcare</li> <li>Health Care Disparities</li> <li>Disparities, Health Care</li> </ul>              |                                                         |                                                                               |            | Sexual and Gender Minorities                                  | MeSH                 |
| <ul> <li>Disparity, Health Care</li> <li>Health Care Disparity</li> </ul>                                                   |                                                         |                                                                               |            | Q lgbtq persons (1)                                           | MeSH                 |

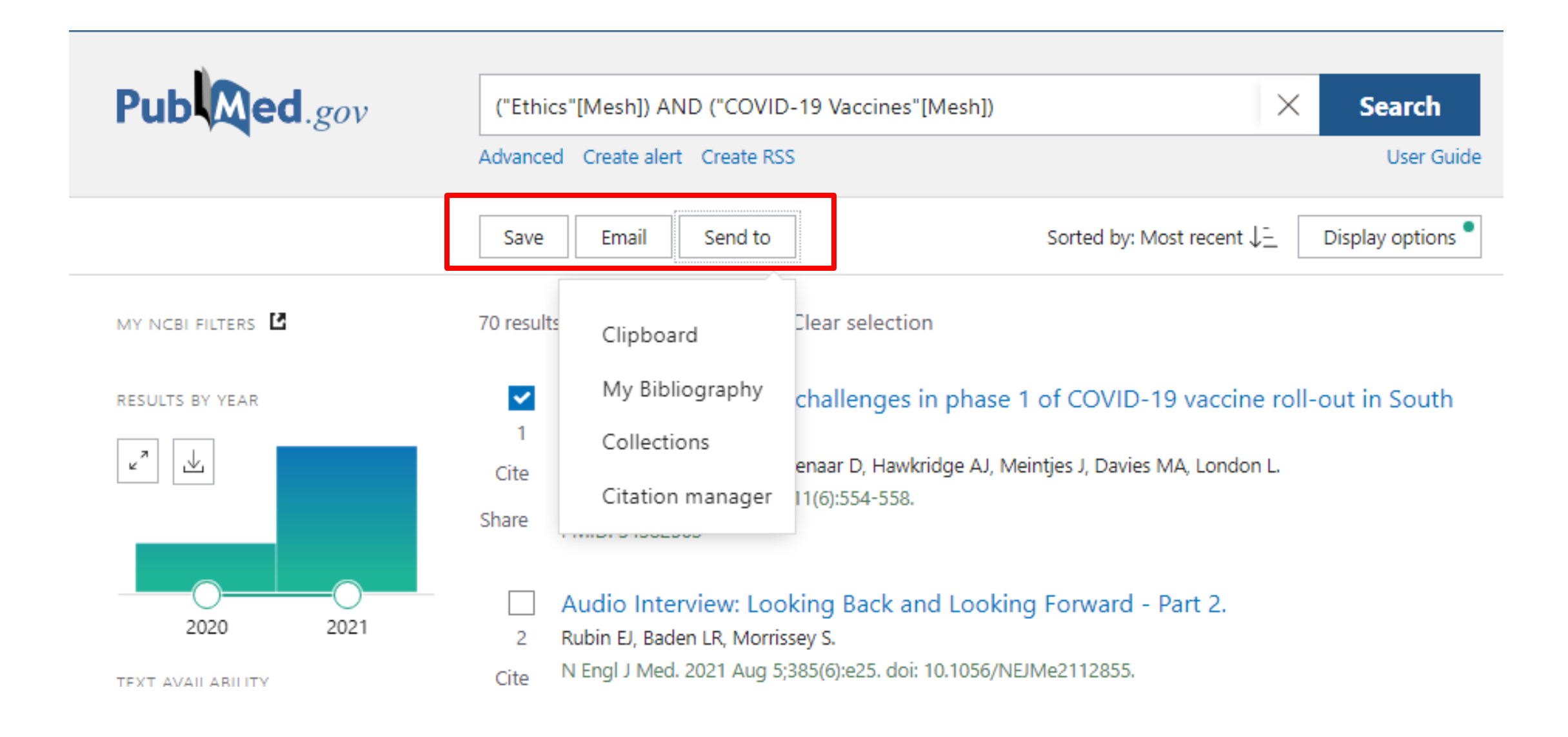

| ~     | Hard choices: Ethical challenges in phase 1 of COVID-19 vaccine roll-out in South |
|-------|-----------------------------------------------------------------------------------|
| 1     | Africa.                                                                           |
| Cite  | Moodley K, Blockman M, Pienaar D, Hawkridge AJ, Meintjes J, Davies MA, London L.  |
|       | S Afr Med J. 2021 Mar 26;111(6):554-558.                                          |
| Share | PMID: 34382565                                                                    |
|       |                                                                                   |
|       | Audio Interview: Looking Back and Looking Forward - Part 2.                       |
| 2     | Rubin EJ, Baden LR, Morrissey S.                                                  |
| Cite  | N Engl J Med. 2021 Aug 5;385(6):e25. doi: 10.1056/NEJMe2112855.                   |
|       | PMID: 34347961 No abstract available.                                             |
| Share |                                                                                   |
|       |                                                                                   |

### Cleveland Health Sciences Library

Our Locations v

User Services v

About Us v

Course Reserves ~

**Research Guides** 

Give

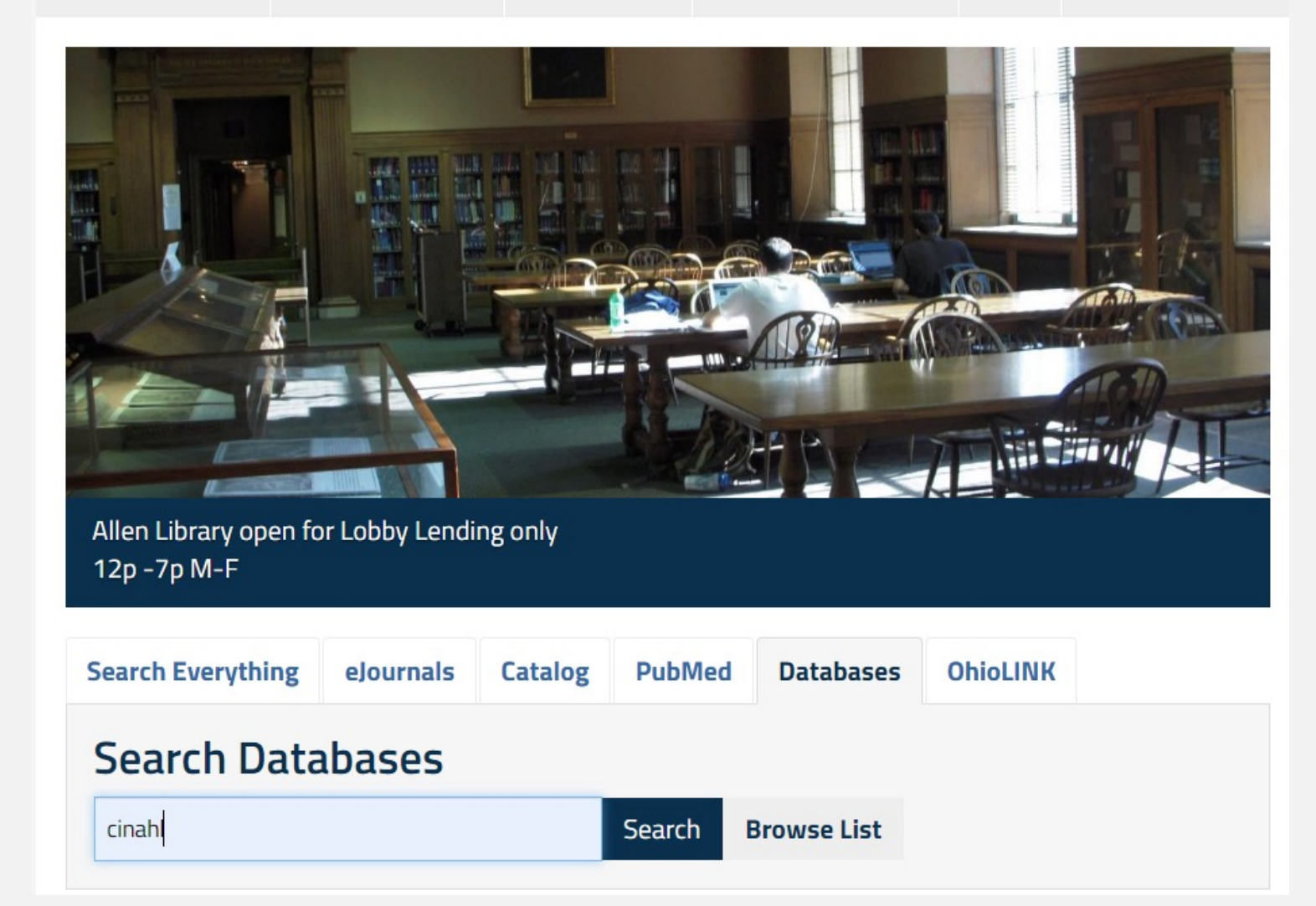

### BIOETHICS DATABASES

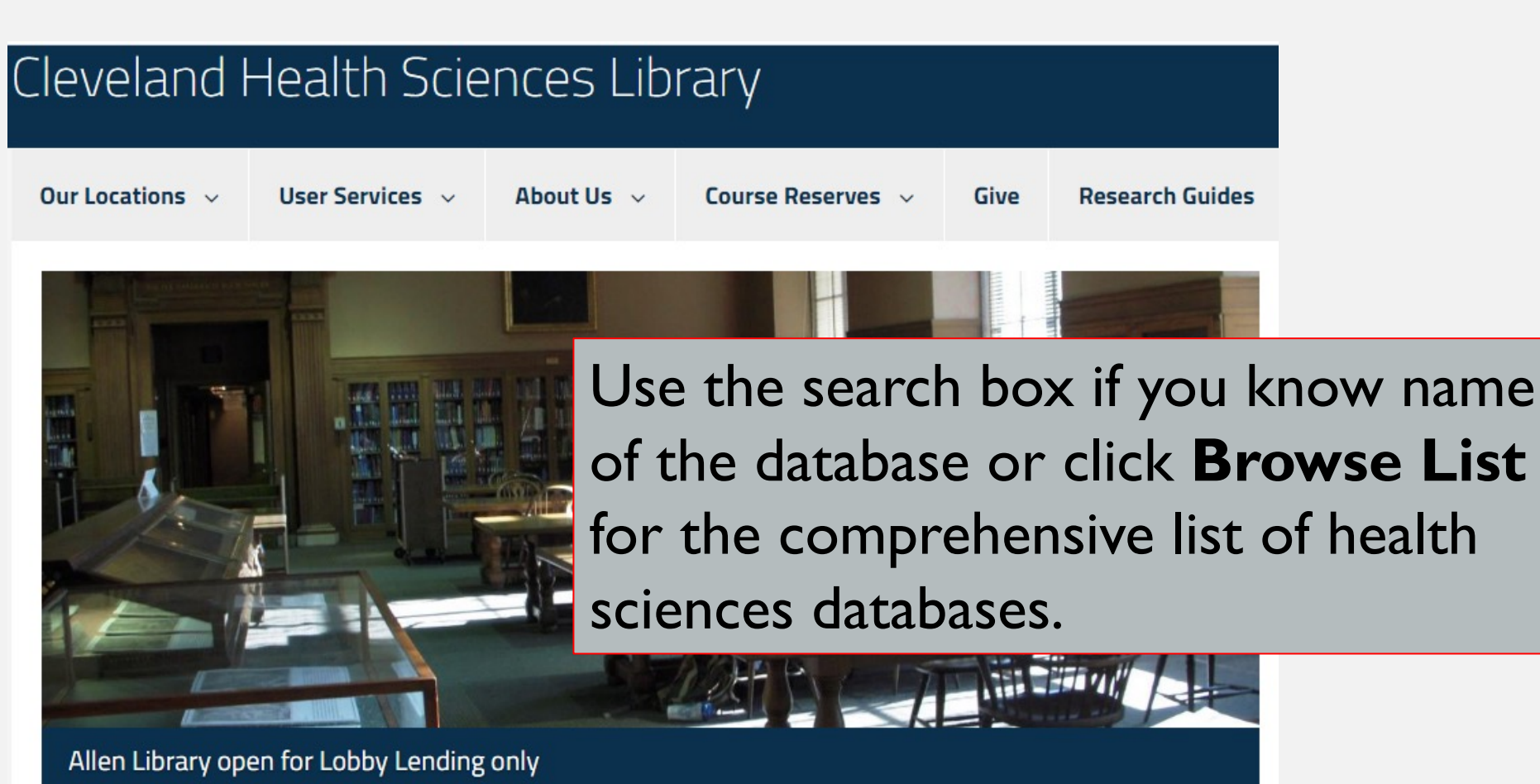

12p -7p M-F

| Search Everything | ejournals | Catalog | PubMed | Databases   | OhioLINK |  |
|-------------------|-----------|---------|--------|-------------|----------|--|
| Search Data       | bases     |         |        |             |          |  |
| cinahl            |           |         | Search | Browse List |          |  |

| Cleveland Health Sciences Library / LibGuides / A-Z Databases<br>A-Z Databases: Health Sciences<br>Find the best library databases for your research. | Browse                  | List                                                                       |
|----------------------------------------------------------------------------------------------------|-------------------------|----------------------------------------------------------------------------|
| Health Sciences (110) V All Database Types V                                                                                                    | All Vendors / Providers | Search for Databases Go                                                    |
| All A B C D E F G H I J K L M N O P Q R S T U V<br>110 Databases found for Health Sciences All CWRU Research Databases<br>A                           | WXYZ#<br>8              | Velcome to the CHSL LibChat! Hours: M-F<br>am-4pm<br>Inter your name here. |
| Academic Search Complete                                                                                                    | 4                       |                                                                            |
| AccessMedicine                                                                                                    | <                       |                                                                            |
| AgeLine                                                                                                    | e <sup>a</sup>          |                                                                            |
| Agency for Healthcare Research and Quality                                                                                                    | 4                       |                                                                            |
| AGRICOLA (through EBSCO)                                                                                                    | <                       |                                                                            |
| AGRICOLA (USDA)                                                                                                    | <<br>Ex                 | perts                                                                      |
| AHFS Consumer Medication Information                                                                                                    | < No                    | experts have been assigned to this subject.                                |
| Alt HealthWatch                                                                                                    | 4                       |                                                                            |
| APA PsychNET                                                                                                    | K No                    | related guides have been selected.                                         |
|                                                                                                    |                         |                                                                            |

Cleveland Health Sciences Library / LibGuides / A-Z Databases

#### A-Z Databases: Health Sciences: ethics

Find the best library databases for your research.

|             | Health Sciences (1)                                | All Da                | tabase Types                        | ~                 | All Vendors / Providers | ✓ ethics Go                                                                 |
|-------------|----------------------------------------------------|-----------------------|-------------------------------------|-------------------|-------------------------|-----------------------------------------------------------------------------|
| All<br>1 Da | A B C D E F G H<br>Antabases found for Health Scie | IJKLM<br>nces; ethics | N O P Q R<br>All CWRU Research Data | S T U V<br>abases | WXYZ#                   | Welcome to the CHSL LibChat! Hours: M-F<br>8am-4pm<br>Enter your name here. |
| Interr      | national Committee of Medical Journal E            | ditors                |                                     |                   | ~¢                      | Start Chat                                                                  |

| Cleveland Health Sciences Library / LibGuides / A-Z Databases                                               |                                          |                                                                             |
|----------------------------------------------------------------------------------------------------|------------------------------------------|-----------------------------------------------------------------------------|
| A-Z Databases: Health Sciences<br>Find the best library databases for your research.                        | Switch to All CWRU<br>Research Databases |                                                                             |
| Health Sciences (110)                                                                                       | All Vendors / Providers                  | ✓ Search for Databases Go                                                   |
| All A B C D E F G H I J K L M N O P Q R 110 Databases found for Health Sciences All CWRU Research Databases | stuvwxyz#                                | Welcome to the CHSL LibChat! Hours: M-F<br>8am-4pm<br>Enter your name here. |
| A Academic Search Complete                                                                                  | 4                                        | Start Chat                                                                  |
| AccessMedicine                                                                                              | <                                        |                                                                             |
| AgeLine                                                                                                    | <                                        |                                                                             |
| Agency for Healthcare Research and Quality                                                                  | «¢                                       |                                                                             |
| AGRICOLA (through EBSCO)                                                                                    | 4                                        |                                                                             |
| AGRICOLA (USDA)                                                                                             | ~**                                      | Experts                                                                     |
| AHFS Consumer Medication Information                                                                        | <                                        | No experts have been assigned to this subject.                              |
| Alt HealthWatch                                                                                             | 4                                        | Health Sciences Guides                                                      |
| APA PsychNET                                                                                                | 4                                        | No related guides have been selected.                                       |

#### A-Z Databases: ethics

Find the best library databases for your research.

| AII A B C D E F G H I J K L M N O P Q R S T U V W X Y Z #<br>2 Databases found for ethics All CWRU Research Databases Enter your name here | CHSL LibChat! Hours: M-F |
|----------------------------------------------------------------------------------------------------|--------------------------|
|                                                                                                    | •                        |
| International Committee of Medical Journal Editors                                                                                         | Start Chat               |

|                                                       | Searching: Philosopher's Index Choose Databases |                     |                                                                                                  | oose Databases                                                    |                                                                                                    |                                                                                                    |     |  |  |
|-------------------------------------------------------|-------------------------------------------------|---------------------|--------------------------------------------------------------------------------------------------|-------------------------------------------------------------------|----------------------------------------------------------------------------------------------------|----------------------------------------------------------------------------------------------------|-----|--|--|
| EBSCOhost vaccine development                         |                                                 |                     | velopment                                                                                        |                                                                   | Select a Field (optional) -                                                                                                    | Search                                                                                                    |     |  |  |
|                                                       | AND -                                           |                     |                                                                                                  |                                                                   | Select a Field (optional) -                                                                                                    | Create Alert                                                                                                    |     |  |  |
|                                                       | AND -                                           |                     |                                                                                                  |                                                                   | Select a Field (optional) 🔻                                                                                                    | Clear ?                                                                                                    |     |  |  |
|                                                       |                                                 |                     |                                                                                                  |                                                                   |                                                                                                    | $(\pm)$                                                                                                    |     |  |  |
|                                                       | Basic Sea                                       | arch Ad             | vanced Search Se                                                                                 | arch History    Citation Resolver                                 |                                                                                                    |                                                                                                    |     |  |  |
| Refine Re                                             | Refine Results Search Results: 1 - 30 of 31     |                     | lts: 1 - 30 of 31                                                                                |                                                                   | Re                                                                                                    | levance                                                                                                    |     |  |  |
| Current Search * 1. Vaccine Developme                 |                                                 | Vaccine Development | and Collaborations: I                                                                            | Lessons from the History of the Meningococcal A Vaccine (1969-73) |                                                                                                    |                                                                                                    |     |  |  |
| Boolean/Pl                                            | hrase:                                          |                     | V                                                                                                | By: Baylac-Paouly, Baptiste. Medie                                | ical History: An International Journal for the History of Medicine and Related Sciences, 63(4), 435-453, 19 p. OCT 2019. Abstract Available (AN PHL2392509) |                                                                                                    |     |  |  |
| vaccine deve                                          | elopment                                        |                     | Academic<br>Journal                                                                              | Subjects: AFRICA; CLINICAL TR                                     | IAL; COLLABORATION; DEVE                                                                                                    | ELOPMENT; HISTORY; HISTORY OF MEDICINE; MEDICAL HISTORY; MENINGITIS; VACCINATION; VACCINE; WORLD HEALTH ORGANIZAT | ION |  |  |
| Apply equiva<br>subjects                              | alent                                           |                     |                                                                                                  | Linked Full Text                                                  |                                                                                                    |                                                                                                    |     |  |  |
| Limit To                                              |                                                 | v                   | 2. Vaccine Development as a 'Doable Problem': The Case of the Meningococcal A Vaccines 1962-1969 |                                                                   |                                                                                                    |                                                                                                    |     |  |  |
| D Linked Full Text By: Baylac-Paouly, Baptiste. Studi |                                                 |                     | By: Baylac-Paouly, Baptiste. Studi                                                               | es in History and Philosophy o                                    | f Biological and Biomedical Sciences, 74, 7-14, 8 p. APR 2019. Abstract Available (AN PHL2386743)                                                           |                                                                                                    |     |  |  |
| Abstract A                                            | Academic Journal Subjects: AFRICA; DEVELOPME    |                     |                                                                                                  | Subjects: AFRICA; DEVELOPME                                       | NT; FRANCE; HEALTH; MEN                                                                                                    | INGITIS; SCIENCE; VACCINE                                                                                         |     |  |  |
| CWRU Onl                                              | line Catalo                                     | 9                   |                                                                                                  | Full Text Finder                                                  |                                                                                                    |                                                                                                    |     |  |  |
| OhioLINK Online Catalog                               |                                                 |                     |                                                                                                  |                                                                   |                                                                                                    |                                                                                                    |     |  |  |

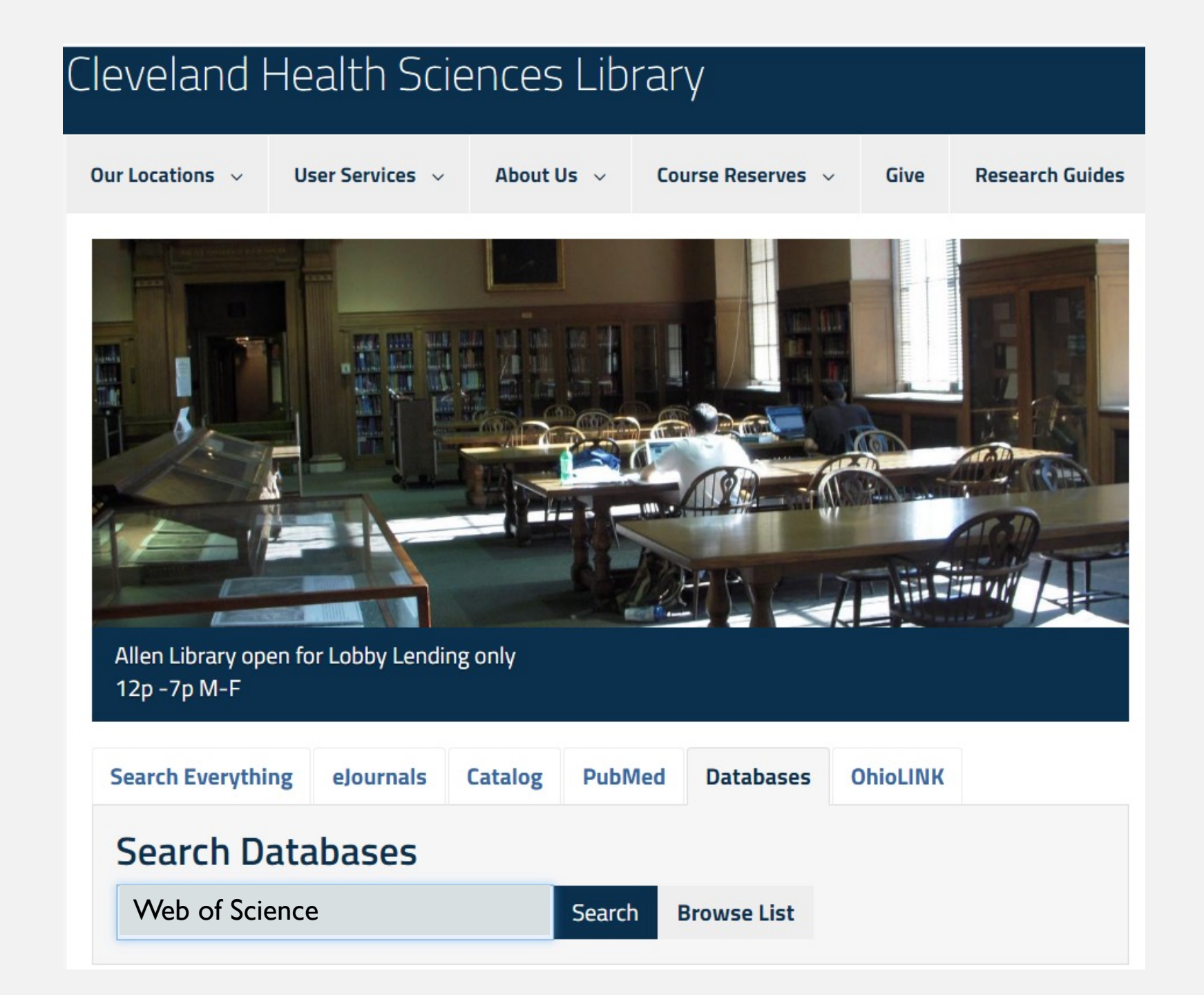

# Bioethics Literature in Web of Science

| Web of Science | Search           | Marked List      | History              | Alerts                                                                      |                | Sign In 🗸 | Register |
|----------------|------------------|------------------|----------------------|-----------------------------------------------------------------------------|----------------|-----------|----------|
|                | Search in: Web o | Dis              | SCOVET<br>from the w | multidisciplinary content<br>vorld's most trusted global citation database. |                |           |          |
|                | DOCUMENTS        | AUTHORS C        | Examp                | CES STRUCTURE                                                               |                |           |          |
|                | + Add row        | + Add date range | Advanced             | d Search                                                                    | X Clear Search |           |          |

| Web of Science            | Search Search     | Marked List    | History         | Alerts                            |                 | Sign In 🗸       | Register       |
|---------------------------|-------------------|----------------|-----------------|-----------------------------------|-----------------|-----------------|----------------|
| Search > Results          |                   |                |                 |                                   |                 |                 |                |
| 10 results from We        | b of Science Core | Collection for | •               |                                   |                 |                 |                |
| Q hek293 (Topic) and eth  | iics (All Fields) |                |                 |                                   | Analyze Results | Citation Report | 🌲 Create Alert |
| 🕫 Copy query link         |                   |                |                 |                                   |                 |                 |                |
| Publications              | You may also like |                |                 |                                   |                 |                 |                |
| Refine results            |                   |                |                 |                                   |                 |                 |                |
|                           |                   | 0/10           | Add To Marked L | List Export ~                     | I               | Relevance ~ <   | 1_of 1 >       |
| Search within results for | Г <b>Ц</b>        | 🗌 1 Cha        | arting a Cours  | rse toward a New Vaccine Strategy |                 |                 |                |

#### Nadal, GM

ð

()

#### Aug 2021 | May 2021 (Early Access) | LINACRE QUARTERLY 88 (3) , pp.247-253

# There has been a long-simmering disquiet in Catholic circles regarding the use cell lines derived from aborted fetal tissue. This concern has exploded into the public consciousness given the use of questionable cell lines in the development and/or testing of the current COVID-19 vaccines, and the debate within the Church over the permissibility of using th ... <u>Show more</u>

20

References

Related records

Put Tea Prote Free Full Text From Publisher

Publication Years

Quick Filters

Early Access

Open Access

~

1

5

#### Analyze Results

10 publications selected from Web of Science Core Collection

| leb of Science Categories         | ~                     |                          |                                            |                                |                            |
|-----------------------------------|-----------------------|--------------------------|--------------------------------------------|--------------------------------|----------------------------|
| Sort by:Show:Results count ~25 ~  | Minimum record count: |                          |                                            |                                |                            |
| Visualization:<br>TreeMap Chart - | Number of results:    |                          |                                            |                                |                            |
| <b>3</b><br>Genetics Heredity     |                       | <b>1</b><br>Biophysics   | <b>1</b><br>Chemistry<br>Multidisciplinary | <b>1</b><br>Chemistry Physical | <b>1</b><br>Infectious Dis |
|                                   |                       |                          |                                            |                                |                            |
|                                   |                       | <b>1</b><br>Cell Biology |                                            |                                |                            |

## WoS Citation Report

|             |                                                                                                    | Citations   |         |      |      |            |             |       |  |
|-------------|----------------------------------------------------------------------------------------------------|-------------|---------|------|------|------------|-------------|-------|--|
| 10 Pu       | blications Sort by: Citations: highest first - < 1 of 1 >                                                                                                    | < Previo    | us year |      | N    | ext year > | Average per | Total |  |
|             |                                                                                                    | 2018 2019 2 |         | 2020 | 2021 | 2022       | year        | Totat |  |
|             | Total                                                                                                    | 36          | 32      | 28   | 25   | 31         | 21.55       | 237   |  |
| <b>()</b> 1 | Visualization of Hepatic Uptake Transporter Function in Healthy Subjects by Using Gadoxetic Acid-<br>enhanced MR Imaging<br><u>Nassif, A; Jia, J</u> ; (); <u>Kuhn, JP</u><br>Sep 2012   <u>RADIOLOGY</u> 264 (3), pp.741-750                              | 11          | 6       | 11   | 8    | 3          | 9.09        | 100   |  |
| <b>()</b> 2 | Fabrication of a Targeted Drug Delivery System from a Pillar[5]arene-Based Supramolecular Diblock<br>Copolymeric Amphiphile for Effective Cancer Therapy<br>Yu, GC; Yu, W; (); Huang, FH<br>Dec 2016   ADVANCED FUNCTIONAL MATERIALS 26 (48), pp.8999-9008 | 21          | 18      | 16   | 8    | 13         | 13.71       | 96    |  |

#### Cumulative Index to Nursing and Allied Health Literature (**CINAHL**)

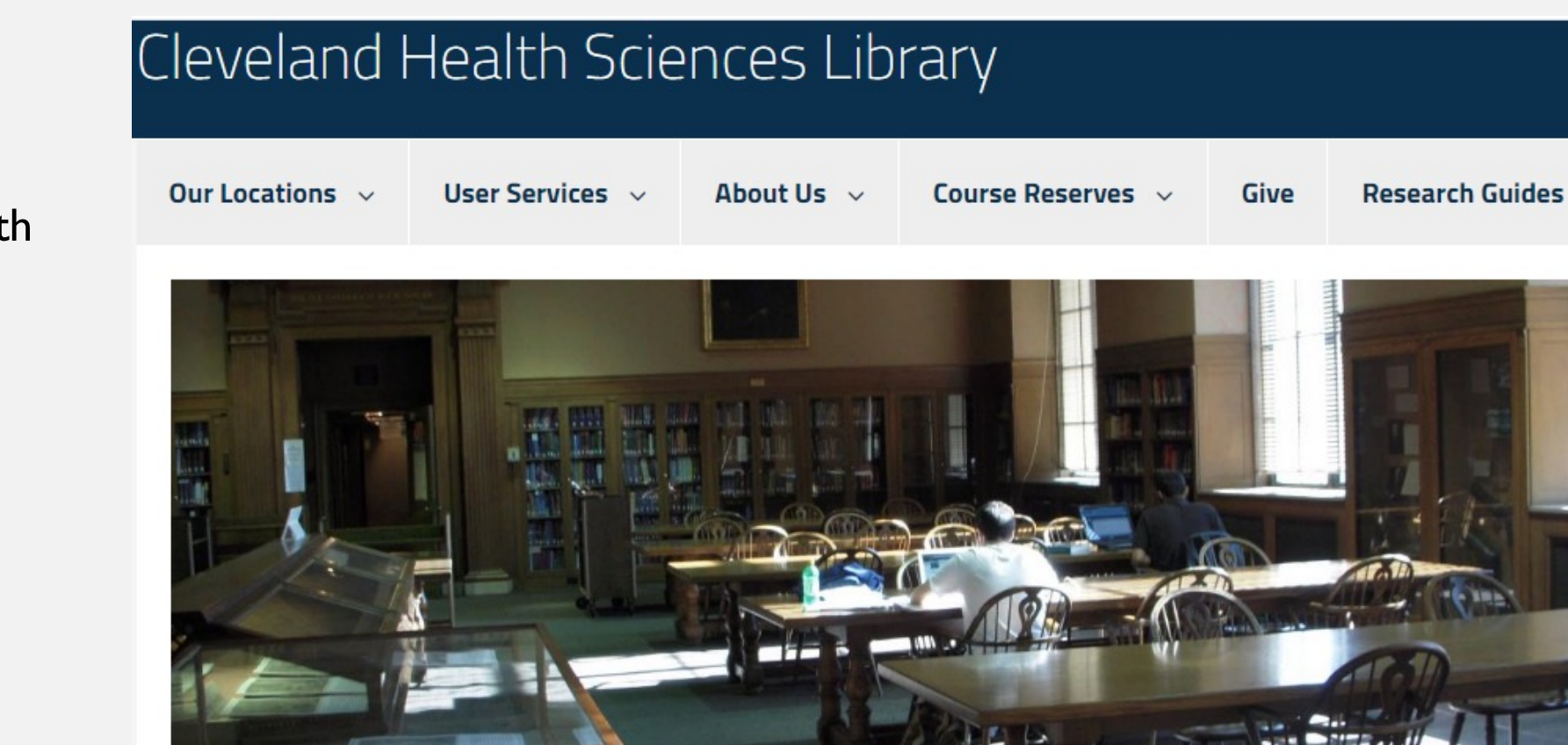

Allen Library open for Lobby Lending only 12p -7p M-F

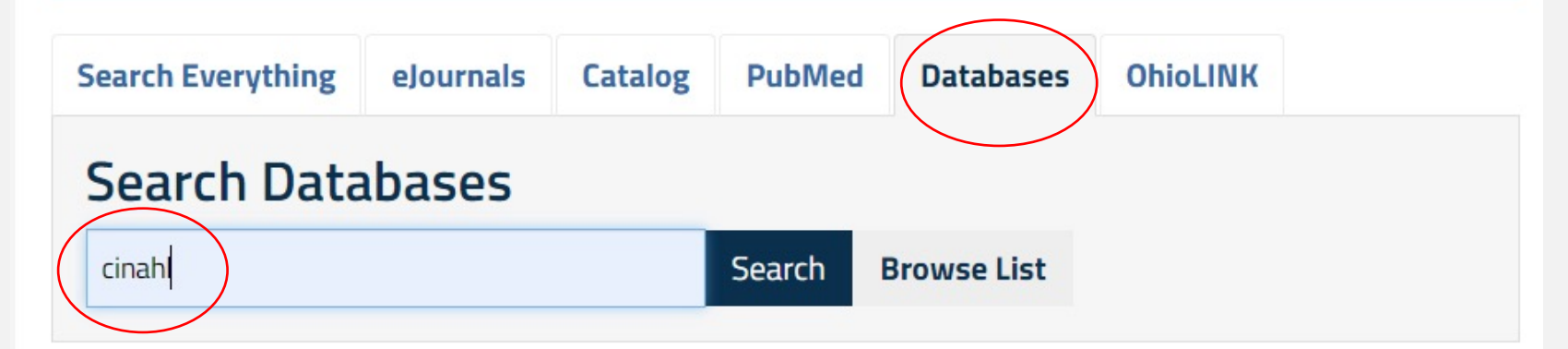

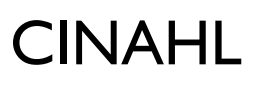

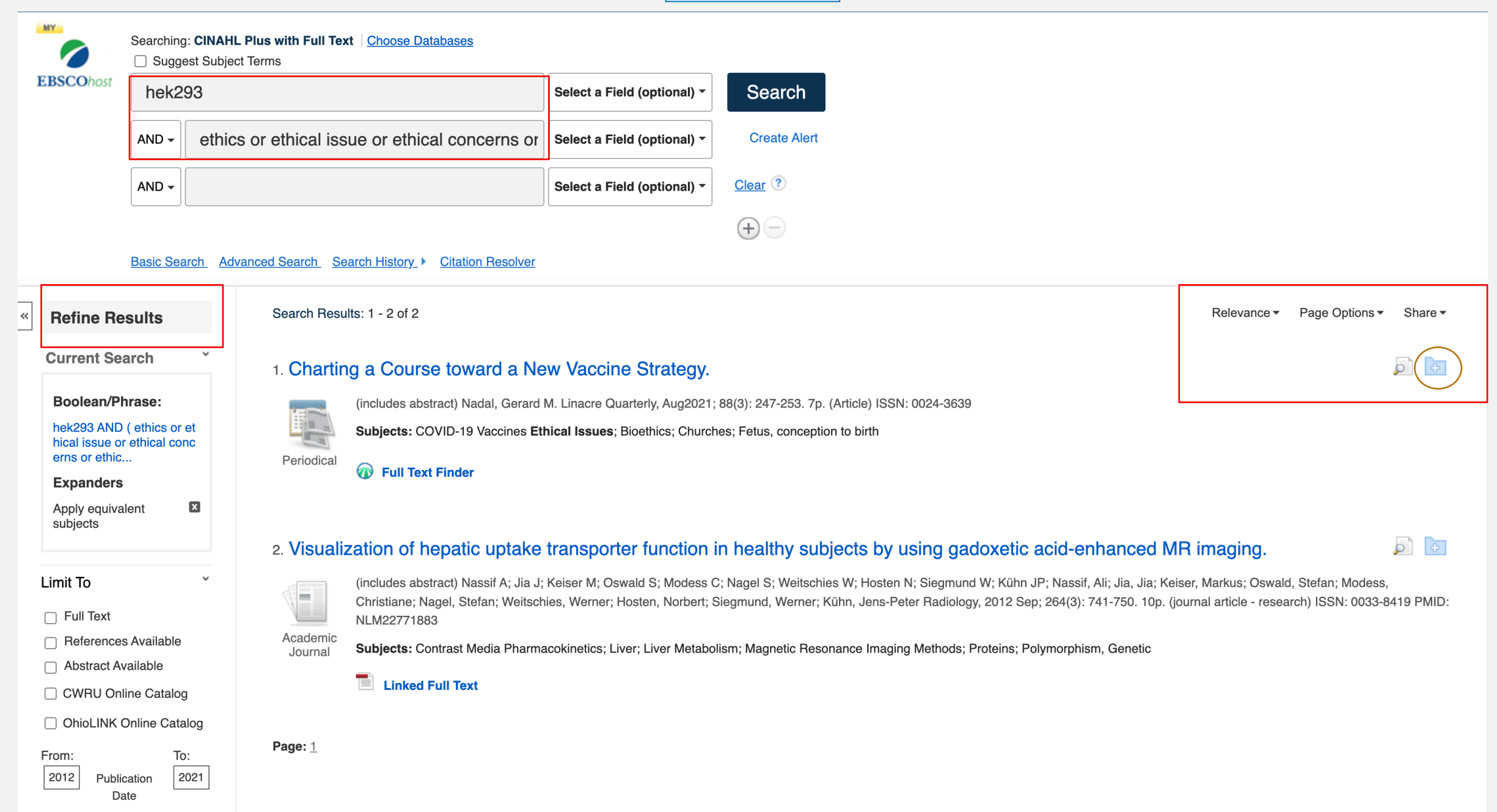

#### **ONLINE BIOETHICS DATABASES**

 <u>PubMed</u> — comprises over 24 million citations for biomedical literature from MEDLINE, life science journals, and online books. View recently added documents in <u>core</u> <u>bioethics journals</u> or limit to <u>free full text documents</u>. You can also search using the <u>bioethics subset</u>.

• <u>EthxWeb</u> — our richly indexed database that consolidates interdisciplinary bioethics material covering 1974-2009, with extensive <u>subject bibliographies in bioethics</u>. <u>Explore more databases prepared by the BRL</u>.

• <u>PhilPapers</u> — a comprehensive directory of online philosophical articles and books by academic philosophers.

- <u>Web of Science</u> provides you access to reliable, integrated, multidisciplinary research. Available online if your library has purchased a subscription to the database.
- Global Digital Library on Ethics Globethics.net offers access to a large number of resources on ethics.
- Global Ethics Observatory The Global Ethics Observatory is a system of databases with worldwide coverage in bioethics and other areas of applied ethics.
- Philosopher's Index the primary index to the literature of philosophy. Available online if your library has purchased a subscription to the database.
- <u>ProQuest Research Library</u> a multidisciplinary resource featuring a diversified mix of sources.
- BELIT (Bioethics Literature Database) provides access to approximately 470,000 records from integrated German, American and French databases.
- <u>EthicShare</u> a community website to research, share, collaborate, and participate in the field of ethics.
- <u>Bioethics Observatory in the Institute of Life Sciences at the Catholic University of Valencia</u> provides reports and news with ethical implications based on
   research findings.
- <u>Google Scholar</u> there are pros and cons, but it can be a useful tool to supplement your research using search alerts.

# **CITATION MANAGERS**

# An Introduction from the CWRU Health Sciences Library

10.1.2021

## WHAT'S A CITATION MANAGER, AND WHY USE ONE?

Citation Managers (sometimes called Reference Managers) are used to store the references you collect for your research projects.

Along with organizing your references, a citation manager can also:

- create formatted citations to insert as you write a paper
- create bibliographies
- facilitate collaboration
- Save PDFs

#### Comparison Chart: EndNote, Mendeley, Zotero

|                                      | EndNote                                                                                      | Mendeley        | Zotero                                         |  |  |
|--------------------------------------|----------------------------------------------------------------------------------------------|-----------------|------------------------------------------------|--|--|
| Cost                                 | Basic/Online – Free<br>Desktop software - \$99 for CWRU<br><u>From Utech Software Center</u> | Free            | Free                                           |  |  |
| Organize PDFs and Other<br>Documents | Yes                                                                                          | Yes             | Yes                                            |  |  |
| Annotate/Highlight PDFs              | Yes                                                                                          | Yes             | Yes                                            |  |  |
| Tagging                              | Yes (keywords)                                                                               | Yes             | Yes                                            |  |  |
| Full-Text Searching Across PDFs      | Yes                                                                                          | Yes             | Yes                                            |  |  |
| Private Groups                       | Yes                                                                                          | Yes             | Yes                                            |  |  |
| Public Groups                        | No                                                                                           | Yes             | Yes                                            |  |  |
| Mobile App                           | <u>iPad</u>                                                                                  | iOS and Android | No official app - <u>third-party solutions</u> |  |  |
| <b>Built-In Citation Formats</b>     | >200                                                                                         | 15              | 12                                             |  |  |

https://libguides.northwestern.edu/howtochoose/compare

|                                         | ENDNOTE                                                                                                    |
|-----------------------------------------|----------------------------------------------------------------------------------------------------|
| Strengths                               | It's been around for a while, and is widely used by researchers to organize citations for papers and theses.<br>Highly customizable.<br>Can handle a large amount of references. |
| Weaknesses                              | Desk and online versions have significant differences between them.<br>*You need the online version (EndNote Basic) to be able to share your libraries with colleagues.          |
| Туре                                    | Desktop software<br>And also free web interface, <mark>EndNote Basic</mark> ,                                                                                                    |
| Cost                                    | Deeply discounted through <u>UTech Software Center</u><br>EndNote Online is free, but isn't as robust.                                                                           |
| How does it work?                       | Export references from compatible databases into EndNote.                                                                                                    |
| What kind of records can you import and | organize?       Best with records in traditional formats (articles, books, etc.).         PDFs and other file types can also be stored in the records.                           |

# ENDNOTE

#### EndNote Basic

- Free Account through Web of Science
- Web based
- Store up to 10,000 references
- Needed for sharing EndNote Desktop groups and libraries

#### EndNote Desktop

- Case students and faculty can purchase at a significant discount from the Utech <u>Software</u> <u>Center</u>.
- No limit on number of references stored
- Ability to work offline, without an internet connection.
- More databases offer direct exporting of search results to EndNote Desktop version.

#### GET ENDNOTE BASIC

<u>https://case.edu/chslibrary/</u> > Databases > Web of Science

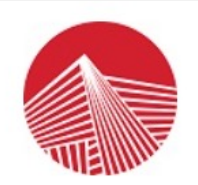

Ohio's Academic Library Consortium An OH·TECH Consortium Member

#### Institution Selection Form

OhioLINK Off-Campus Authentication For Access to Services

п

| Please select your institution:    | Case Western Reserve University                    |
|------------------------------------|----------------------------------------------------|
| Please select a branch location:   | Main Campus 🗸                                      |
|                                    | Submit                                             |
|                                    |                                                    |
| Web of Science InCites Journal Cit | ation Reports Essential Science Indicators EndNote |
| Web of Scienc                      | e                                                  |

| Not a memb | er yet? |
|------------|---------|
| Pagister   | er yet: |

### ENDNOTE CLICK

Install the EndNote Click plugin to access PDFs

The provide the provided the provided the pr

### ENDNOTE LIBRARY

#### EndNote Online Quick Reference Guide

| Clarivate EndNote                                         |                                                                                             |                                                                                                    | Θ                                                                                                  |
|-----------------------------------------------------------|---------------------------------------------------------------------------------------------|----------------------------------------------------------------------------------------------------|----------------------------------------------------------------------------------------------------|
| My References Collect Organize                            | e Format Match Options Downloads                                                            |                                                                                                    |                                                                                                    |
|                                                           |                                                                                             |                                                                                                    | Show Getting Started Guide                                                                         |
| Quick Search<br>Search for<br>in All My References        | All My References                                                                           | Page 1 of 3 Go                                                                                                    | Want a modern interface,<br>group sharing and one-click<br>access to full text? Try<br>EndNote 20. |
| My References                                             | □ All       □ Page       Add to group ✓       Copy To Qui         ▲       Author       Year | Iick List Delete<br>Title                                                                                                    | Sort by: First Author A to Z 🗸                                                                     |
| [Unfiled] (0)<br>Quick List (0)<br>Trash (0)<br>My Groups | □ Bain, P. 2017                                                                             | A review of peer-assisted learning to deliver interprofessional supplementary image inter<br>Radiography (London, England : 1995)<br>Added to Library: 15 Jan 2020 Last Updated: 15 Jan 2020<br>Online Link+ Go to URL<br>© 11                                   | pretation skills                                                                                   |
| New Group (0)<br>PubMed (24)                              | □ Banerjee, Sube 2017                                                                       | How do we enhance undergraduate healthcare education in dementia? A review of the ro<br>of the Time for Dementia Programme<br>International journal of geriatric psychiatry<br>Added to Library: 15 Jan 2020 Last Updated: 15 Jan 2020<br>Online Link+ Go to URL | le of innovative approaches and development                                                        |
|                                                           | Derivation Brannan, Grace D. 2016                                                           | Linking Community Hospital Initiatives With Osteopathic Medical Students' Quality Improvement<br>The Journal of the American Osteopathic Association<br>Added to Library: 15 Jan 2020 Last Updated: 15 Jan 2020<br>Online Link+ Go to URL                        | vement Training: A Pilot Program                                                                   |

### CREATE GROUPS

#### **CREATE GROUPS**

By default, EndNote places references into the **Unfiled** group. You can create up to 5,000 groups to organize your references in any way that works for you.

- Select the references you want to group.
- Click on Add to group from the drop-down menu and select New group.
- Name the new group and click OK.

Note: You can place a reference in multiple groups. To see which group(s) a given reference is currently in, click the Folder icon below the reference.

| My References Collect                                                                                                | Organize Format Match Options Connect <sup>asia</sup>                                                                                                    |       |
|----------------------------------------------------------------------------------------------------|----------------------------------------------------------------------------------------------------|-------|
| Quick Search<br>Search for<br>In All My References<br>Search                                                         | [Unfiled]<br>Show 10 per page : Hi - Page 1 of 3 Go > Hi<br>All Page - Add to group<br>Authropology To Quick List Delete                                                                                                    |       |
| All My References (446)<br>[Unfiled] (25)<br>Quick List (1)<br>Trash (33) Empty<br>V My Groups<br>Anthropology (150) | Bedard-Hear     Neuroscience     Owls     Moving solvated electrons with light: Nonadiaba     simulations of the relocalization of photoexcited     Journal of Chemical Physics     Added to Library: 20 Feb 2015     My References     All My References     All My References | solva |
| Neuroscience (75)<br>Owls (196)<br>Build a profile to showcase<br>your own work.                                     | http://www.myendneteweb.com         Spin-polarized ground s<br>Physical Review Letters<br>Added to Library: 20 Feb 2<br>View in Web of Science         [Unfiled] (21)<br>Quick List (1)           Presided         Presided         Trash (50)         Empty                    |       |
| ResearcherID                                                                                                    | Carcel OK Steering Electrons on M Neuroscience (75)<br>Owls (196)                                                                                                    |       |

#### FIND DUPLICATES

#### ELIMINATE DUPLICATE REFERENCES

It is possible to have duplicate records in your library. To identify and delete them, use the Find Duplicates link under the Organize tab. EndNote compares the Author, Year, Title, and Reference Type fields when identifying duplicates.

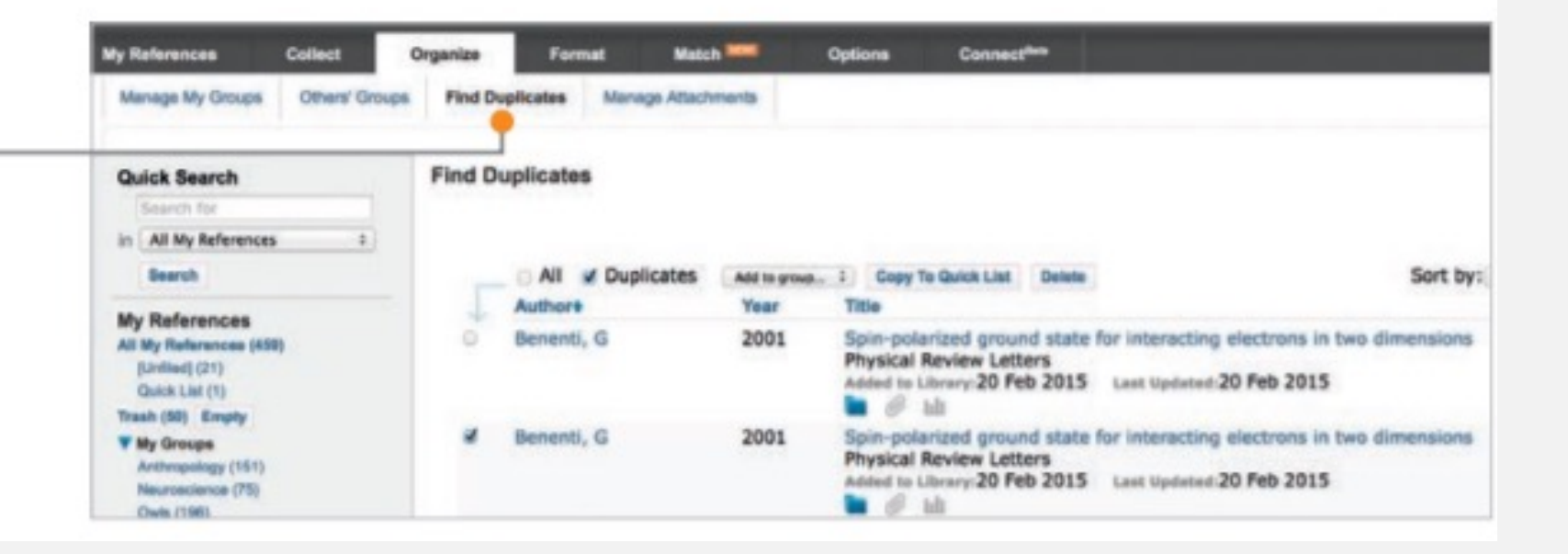

#### SHARE REFERENCES

#### SHARE REFERENCES WITH OTHER ENDNOTE USERS

Use the Manage My Groups link under the Organize tab. Click the Manage Sharing button next to the group you'd like to share.

Enter the email addresses of the people with whom you'd like to share.

Note: Any individual you share your group with *must* have an EndNote account in order to view references. Enter the email address they use to access EndNote.

Choose whether to give your colleagues Read-only access, or Read & Write access. Click Apply.

- Read-only access allows designated users to view references, use them in Word documents, or copy them to their own library.
- Read & Write access allows the designated user to add, change, or remove references in the group, as well as anything Read-only access allows.

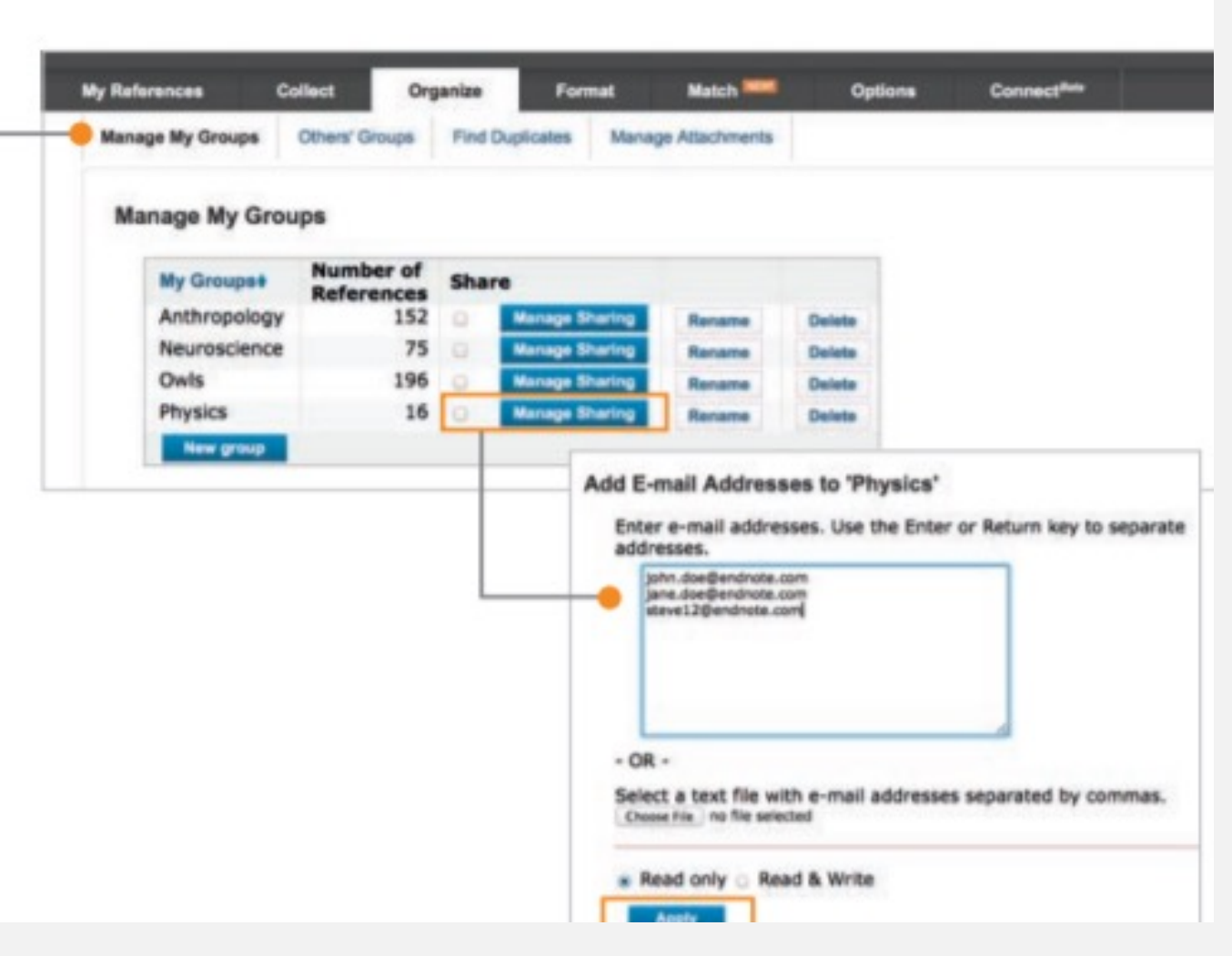

### ENDNOTE – DIRECT CITATION EXPORT FROM PUBMED

| Pub Med.gov                                                                                          | (("evidence-based nursing"[MeSH Terms]) AND ("Culturally Competent Care"XSearchAdvanced Create alert Create RSSUser Guide                                                                                                    |
|----------------------------------------------------------------------------------------------------|----------------------------------------------------------------------------------------------------|
|                                                                                                    | Save  Email Send to Sorted by: Best match Display options                                                                                                    |
|                                                                                                    | Save c Clipboard   My Bibliography   Selectior   Collections   Citation manager   Format:   Summary (text)                                                                                                    |
| MY NCBI FILTERS<br>All (5)<br>English (5)<br>English & amp; Humans (5)<br>Humans (5)<br>— show fewer | <ul> <li>5 results</li> <li>Guidelines for implementing culturally competent nursing care.</li> <li>1 Douglas MK, Rosenkoetter M, Pacquiao DF, Callister LC, Hattar-Pollara M, Lauderdale J, Milstead J, Nardi D, Purnell L.</li> <li>J Transcult Nurs. 2014 Apr;25(2):109-21. doi: 10.1177/1043659614520998. Epub 2014 Feb 18.</li> <li>PMID: 24549502 No abstract available.</li> </ul> |

### **ENDNOTE – DIRECT CITATION EXPORT FROM PUBMED**

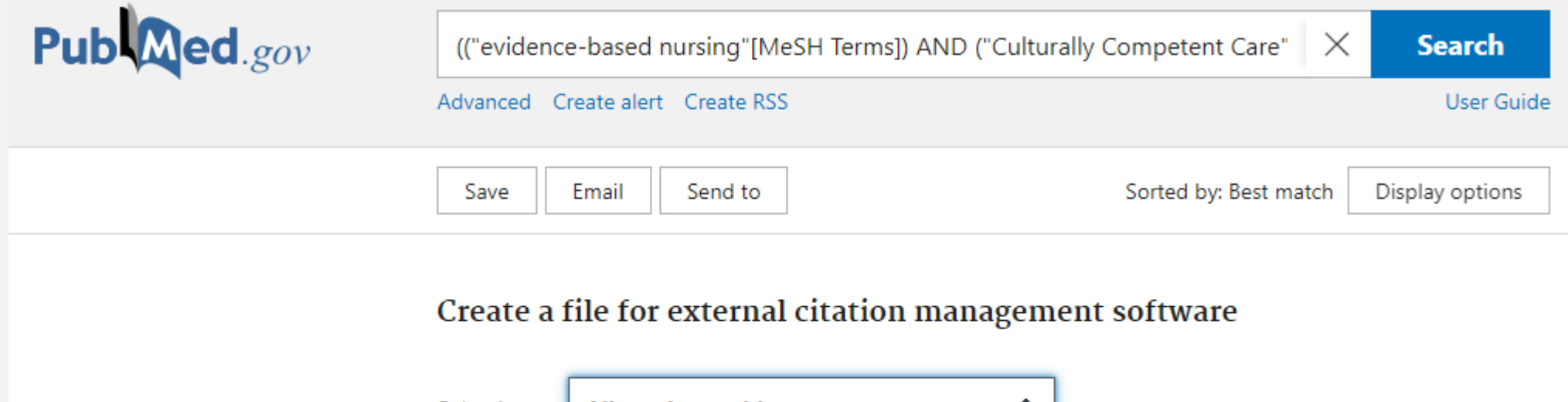

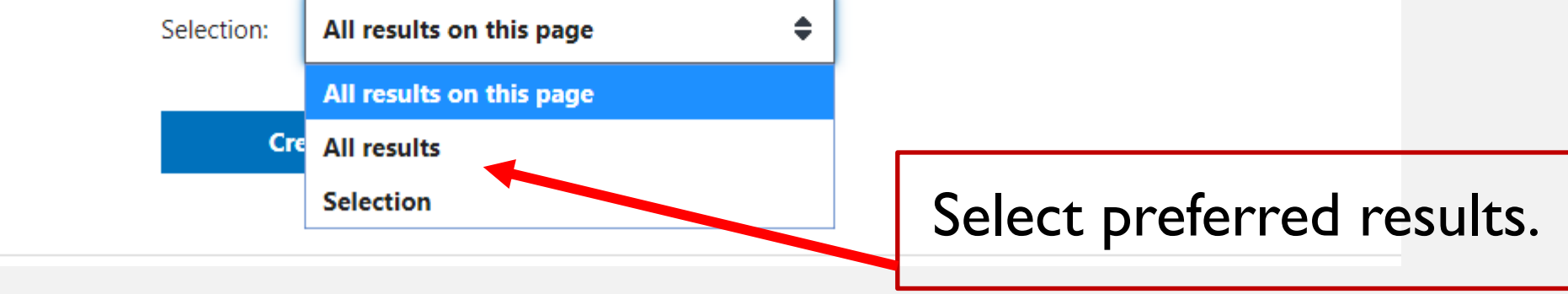

### NOW CLICK – CREATE FILE

Make sure you know where your file is being saved so that you can retrieve it!

|  | Save | Email | Send to | Sorted by: Best match |
|--|------|-------|---------|-----------------------|
|--|------|-------|---------|-----------------------|

#### Create a file for external citation management software

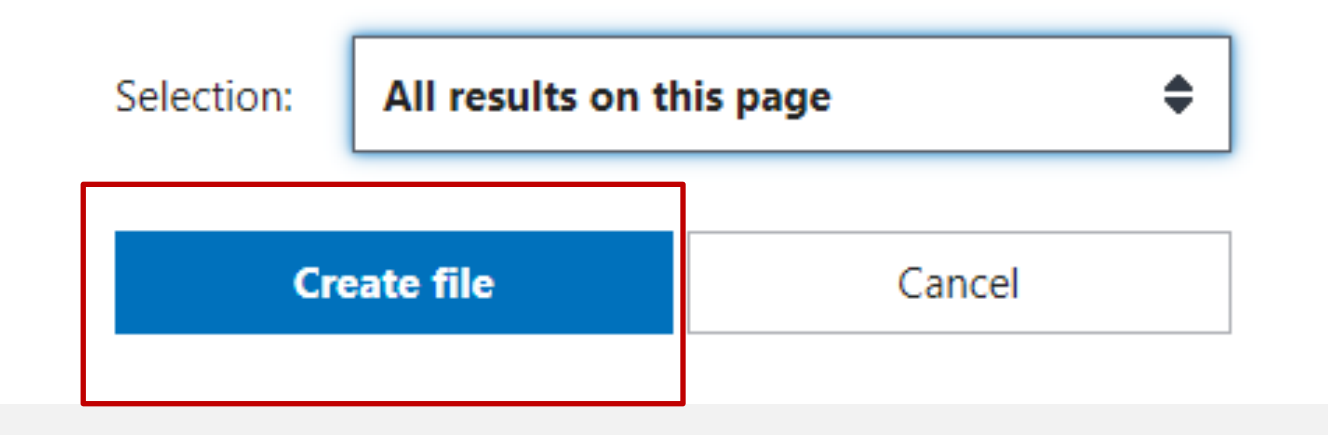

### ENDNOTE LIBRARY

| Clarivate EndNot                                                                      | e                                        |                                                                                                 |                                                                                                    | Θ                                                                                                  |
|---------------------------------------------------------------------------------------|------------------------------------------|-------------------------------------------------------------------------------------------------|----------------------------------------------------------------------------------------------------|----------------------------------------------------------------------------------------------------|
| My References Collect Or                                                              | r <b>ganize</b> Format Match Options Dow | vnloads                                                                                         |                                                                                                    |                                                                                                    |
|                                                                                       |                                          |                                                                                                 |                                                                                                    | Show Getting Started Guide                                                                         |
| Quick Search<br>Search for<br>in All My References                                    | All My References                        |                                                                                                 | Page 1 of 3 Go >>                                                                                                    | Want a modern interface,<br>group sharing and one-click<br>access to full text? Try<br>EndNote 20. |
| My References                                                                         | All Page Add to group  Author            | Copy To Quick List Delete<br>Year Title                                                         |                                                                                                    | Sort by: First Author A to Z 🗸                                                                     |
| All My References (26)<br>[Unfiled] (0)<br>Quick List (0)<br>Trash (0)<br>▼ My Groups | Bain, P.                                 | 2017 A review of per<br>Radiography (L<br>Added to Library<br>Online Link+ G                    | er-assisted learning to deliver interprofessional supplementary imag<br>ondon, England : 1995)<br>: 15 Jan 2020 Last Updated: 15 Jan 2020<br>o to URL                            | e interpretation skills                                                                            |
| New Group (2)<br>New Group (0)<br>PubMed (24)                                         | Banerjee, Sube                           | 2017 How do we enh<br>of the Time for<br>International jo<br>Added to Library<br>Online Link+ G | nance undergraduate healthcare education in dementia? A review of<br>Dementia Programme<br>ournal of geriatric psychiatry<br>: 15 Jan 2020 Last Updated: 15 Jan 2020<br>o to URL | the role of innovative approaches and development                                                  |
|                                                                                       | Brannan, Grace D.                        | 2016 Linking Commo<br>The Journal of<br>Added to Library<br>Online Link+ G                      | unity Hospital Initiatives With Osteopathic Medical Students' Quality<br>the American Osteopathic Association<br>: 15 Jan 2020 Last Updated: 15 Jan 2020<br>o to URL             | Improvement Training: A Pilot Program                                                              |

### CITE WHILE YOU WRITE

- Cite While You Write is an add-in for Microsoft Word. It is available for Windows and Mac and can be downloaded in EndNote Basic under Format --> Download Installers.
- Cite While You Write allows you to insert citations as you work and then generate a bibliography. Most major citation styles are supported.

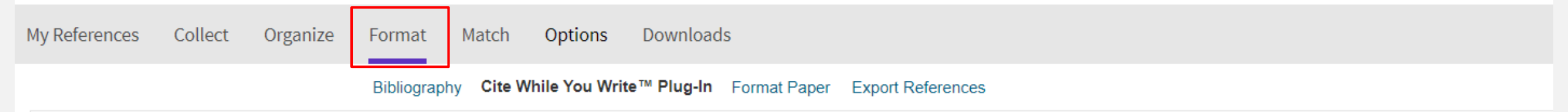

#### Cite While You Write™ Plug-In

Find out why EndNote is the industry leader in bibliographic formatting.

Download our patented\* Cite While You Write tool to insert references, and format citations and bibliographies automatically while you write your papers in Word.

See Installation Instructions and System Requirements.

- Download Windows
- Download Macintosh

### Cite While You Write: Steps

1. Log on to EndNote Basic

2. In your Word document, put your cursor where you want the citation to be

3. Click the Endnote Web tab on the toolbar. If toolbar is not there, make sure you have installed the "Cite While You Write" add-on from EndNote Basic

4. Type a word to search your EndNote Basic references.

5. Choose the desired citation(s) and click on the **Insert** button.

### ZOTERO

|                                                      | Zotero                                                                                                    |
|------------------------------------------------------|----------------------------------------------------------------------------------------------------|
| Strengths                                            | Simple download of records.                                                                                                    |
|                                                      | Good for managing a variety of formats, including web pages.                                                                                                    |
|                                                      | Share citations and documents with others.                                                                                                    |
| Weaknesses                                           | Can't annotate PDFs.                                                                                                    |
| Туре                                                 | Desktop software and browser add-on for Firefox, Chrome, and Safari.                                                                                                    |
| Cost                                                 | Free with 300MB of back-up storage. <u>Storage &amp; group upgrades</u> available <b>for a fee</b> .<br><u>Download Zotero</u>                                                 |
| How does it work?                                    | Zotero can tell when there is bibliographic information on a website and and icon shows in the browser's<br>URL bar. Click the icon to add the item to your Zotero references. |
| What kind of records can<br>you import and organize? | Traditional formats (books, articles, patents), as well as web pages.                                                                                                    |
|                                                      | PDFs, web screenshots, and other file types can also be stored in the records.                                                                                                 |

# Import citations to Zotero from a website:

### I. Open Zotero.

- 2. Search a database or website using the browser for which you installed the connector.
- 3. On the results page, you will see an icon in your web browser's address bar or next to it, depending on which browser you are using. You will see a different icon, depending on whether there are citations on a page, and if so, how many.
- 4. Click the icon to add a citation or web page information to your Zotero library.a. If there is more than one citation on a page, all the citations will be displayed in a pop-up box. Check the items you want to save and click Ok.
- 5. 5. A box will pop up to let you know where your items are being saved (in "My Library" or another folder you created).

# Insert PDFs to Zotero Library

### PDFs can be dragged from your computer folders to your Zotero library.

- I. Open Zotero and click on a Zotero folder.
- 2. 2. Drag and drop a PDF into the middle (Title) Zotero panel.
- 3. 3. Zotero will automatically search for metadata. If none is found, you can add it manually by right clicking and selecting "Create parent item".

### Manually add an item

- I. Click on the "Add new item" icon.
- 2. 2. Choose the type of item, and type in the information.

# Cite References from Zotero in your Paper

- I. Open Microsoft Word and type your paper.
- 2. Click on the Add/Edit Citation button. This will look different on different systems, but you can hover over any icon to see what it does.
- 3. The Z bar will open (you may be asked to choose your citation style first). Search for a document by keyword by typing into the box, or click the "Z" and select classic view to see a list of your documents.
- 4. Select a citation and hit Enter (or, click OK in the classic view). The citation will be inserted.
- 5. To change the citation style, click the document preferences. If you do not see your preferred citation style, you can add more to the list by opening Zotero, clicking Edit > Preferences > Cite > Styles Tab and clicking Get additional styles. You can choose from thousands of styles to install.

### MENDELEY

|                                                      | Mendeley                                                                                                    |
|------------------------------------------------------|----------------------------------------------------------------------------------------------------|
| Strengths                                            | Great for managing PDFs.<br>Can share citations and documents with others.<br>Can search for articles and other scholars from<br>within software.            |
| Weaknesses                                           | Metadata is sometimes inaccurate.<br>Support is difficult.                                                                                                   |
| Туре                                                 | Desktop software and web-based. Works with IE,<br>Firefox, Chrome and Safari.                                                                                |
| Cost                                                 | <b>Free</b> with 2GB of web space.<br>Download Mendeley                                                                                                    |
| How does it work?                                    | Use the browser plugin to save bibliographic<br>information from websites. Mendeley will also<br>automatically retrieve metadata for PDFs that are<br>added. |
| What kind of records can<br>you import and organize? | Best with records for traditional formats (articles,<br>books, etc.).<br>PDFs and other file types can also be stored in the<br>records.                     |

| Library No                                                       | tebook                              |      | Mendeley Guide                                                                    | 1                   | 🖯 📵 The    | omas ~ |
|------------------------------------------------------------------|-------------------------------------|------|-----------------------------------------------------------------------------------|---------------------|------------|--------|
| + Add new                                                        | All References                      |      |                                                                                   |                     | Q Search   |        |
| ∖ All References                                                 | AUTHORS                             | YEAR | TITLE                                                                             | SOURCE              | ADDED -    | FILE   |
| Recently Added                                                   | • 🚖 🗌 Amina Helmi, Jovan Veljan     | 2017 | A box full of chocolates: The rich structure of the nearby stellar halo revealing | Astrophysics        | 08/04/19   | £      |
| <ul> <li>☐ Recently Read</li> <li>☆ Favorites</li> </ul>         | • 🏠 🗌 N. Canac, K. N. Abazajian     | 2016 | Observational Signatures of Gamma Rays from Bright Blazars and Wakefield          | High Energy Astro   | . 07/04/19 | £      |
| <ul> <li>My Publications</li> <li>面 Trash</li> </ul>             | ★ 🗌 L. Chen, A. Kospal, et al.      | 2017 | A study of dust properties in the inner sub-au region of the Herbig Ae star HD    | Solar and Stellar   | 07/04/19   | £      |
|                                                                  | ★                                   | 2015 | The HI Distribution Observed toward a Halo Region of the Milky Way                | Astrophysics        | 07/04/19   | £      |
| ▼ COLLECTIONS                                                    | ★ 🗌 S. Bouquillon, J. Desmars,      | 2016 | Halpha imaging observations of early-type galaxies from the ATLAS3D survey        | Instrumentation an  | 07/04/19   | £      |
| <ul> <li>Astrophysics</li> <li>Metamorphic Principles</li> </ul> | ☆ 🗌 M. Fumagalli, A. Boselli et al. | 2017 | Cosmic-ray Antimatter                                                             | Astronomical Jour   | . 07/04/19 | £      |
| <ul> <li>Thesis Papers</li> <li>New collection</li> </ul>        | ☆ □ C Guerlin, P Wolf, et al.       | 2015 | Interactions between multiple supermassive black holes in galactic nuclei: a s    | New Astronomy       | 06/04/19   | £      |
|                                                                  | ☆ □ N.C. Santos, S.C. Barros,       | 2016 | Upper Limits to Magnetic Fields in the Outskirts of Galaxies                      | Space Science       | 06/04/19   | £      |
| ▼ PRIVATE GROUPS                                                 | • 🟠 🗌 D. Berge, S. Bernhard, et al. | 2017 | Atomic Clock Ensemble in Space (ACES) data analysis                               | Earth and Planetary | 06/04/19   | £      |
| Clinical Trial 2019<br>UCL Medicine Lab                          | ☆ □ K. Dutson, J. Dyks, et al.      | 2015 | Search of extended or delayed TeV emission from GRBs with HAWC                    | High Energy Astro   | . 06/04/19 | £      |
| New private group                                                | ☆ □ M. Knight, C. Snodgrass         | 2016 | Ground-based astrometry calibrated by Gaia DR1: new perspectives in astero        | Solar and Stellar   | 06/04/19   | £      |
| ▼ PUBLIC GROUPS                                                  | 🟠 🔲 N. Canac, K. N. Abazajian       | 2017 | Gemini and Lowell Observations of 67P/Churyumov-Gerasimenko During the            | Astrophysics        | 06/04/19   | £      |
| UCL Medicine 2003 Class                                          | • 🏠 🗌 L. Chen, A. Kospal, et al.    | 2015 | Observational Signatures of Gamma Rays from Bright Blazars and Wakefield          | Instrumentation an  | 06/04/19   | £      |
| New public group                                                 | ☆ 🗌 F. Spoto, P. Tanga, et al.      | 2016 | A study of dust properties in the inner sub-au region of the Herbig Ae star HD    | Astronomical Jour   | . 06/04/19 | £      |
|                                                                  |                                     | 0047 | The UI Distribution Observed toward a Usia Degion of the Milloy Way               | Now Astronomy       | 06/04/10   | đ      |

Import references using a variety of methods:

•Drag and drop PDFs from your computer

•Import files from your computer

•Manually create an entry

| Library Notebook                                                 |                |  |                                 |      |       |  |  |  |  |  |  |
|------------------------------------------------------------------|----------------|--|---------------------------------|------|-------|--|--|--|--|--|--|
| + Add new                                                        | All References |  |                                 |      |       |  |  |  |  |  |  |
| File(s) from computer                                            |                |  | AUTHORS                         | YEAR | TITLE |  |  |  |  |  |  |
| Add entry manually<br>Import library ><br>☆ Favorites            | • ☆            |  | Amina Helmi, Jovan Veljan       | 2017 | A bo: |  |  |  |  |  |  |
|                                                                  | •              |  | N. Canac, K. N. Abazajian       | 2016 | Obse  |  |  |  |  |  |  |
| <ul><li>My Publications</li><li>Trash</li></ul>                  | *              |  | L. Chen, A. Kospal, et al.      | 2017 | A stu |  |  |  |  |  |  |
|                                                                  | *              |  | F. Spoto, P. Tanga, et al.      | 2015 | The I |  |  |  |  |  |  |
| <ul> <li>COLLECTIONS</li> </ul>                                  | *              |  | S. Bouquillon, J. Desmars,      | 2016 | Halpl |  |  |  |  |  |  |
| <ul> <li>Astrophysics</li> <li>Metamorphic Principles</li> </ul> | ☆              |  | M. Fumagalli, A. Boselli et al. | 2017 | Cosn  |  |  |  |  |  |  |

- Organize your references using Mendeley's smart collections
- or by creating your own custom collections
- Search your references by author, title, year and source
- **Recently Added** (5) Recently Read Ы 2017 Amina Helmi, Jovan Veljan Favorites 53 N. Canac, K. N. Abazajian 2016 My Publications 57 Ы 俞 Trash L. Chen, A. Kospal, et al. 2017 COLLECTIONS F. Spoto, P. Tanga, et al. 2015 Astrophysics S. Bouquillon, J. Desmars, 2016 Metamorphic Principles ► Data Modelling M. Fumagalli, A. Boselli et al. 2017 ŵ High Energy Masses ► C Guerlin, P Wolf, et al. 2015 57 Dark matter Thesis Papers N.C. Santos, S.C. Barros, 2016 57 New collection 3 D. Berge, S. Bernhard, et al. 2017

. . . . . .

A bo:

Obse

A stu

The

Halpl

Cosn

Intera

Uppe

Atom

| Library Not                                                                                                    | ebook                                |                       |                                                        |                   |              | 🖯 🌀 Тн       | iomas ~ |
|----------------------------------------------------------------------------------------------------|--------------------------------------|-----------------------|--------------------------------------------------------|-------------------|--------------|--------------|---------|
| + Add new                                                                                                    | Private Groups / Clinical Trial 2019 |                       |                                                        |                   |              | Q Search     |         |
| IN       All References       AUTHORS       Image: Constraint of the second second | AUTHORS                              | YEAR                  | TITLE                                                  | SOURCE            | ADDED -      | ADDED BY     | FILE    |
|                                                                                                    | 🏳 📋 Amina Helmi, Jovan Veljan        | 2017                  | A box full of chocolates: The rich structure of the ne | Astrophysics      | 08/04/19     | Sven Svenson | £       |
|                                                                                                    | N. Canac, K. N. Abazajian            | 2016                  | Observational Signatures of Gamma Rays from Bri        | High Energy Astro | 08/04/19     | Sven Svenson | £       |
|                                                                                                    | 🗅 📋 L. Chen, A. Kospal               | 2017                  | A study of dust properties in the inner sub-au region  | Solar and Stellar | 08/04/19     | Sven Svenson | 2       |
|                                                                                                    | F. Spoto, P. Tanga                   | 2015                  | The HI Distribution Observed toward a Halo Region      | Astrophysics      | 08/04/19     | Sven Svenson | 2       |
|                                                                                                    | D S. Bouquillon, J. Desmars          | 2016                  | Halpha imaging observations of early-type galaxies     | Instrumentation   | 08/04/19     | Sven Svenson | 2       |
|                                                                                                    | 2017                                 | Cosmic-ray Antimatter | Astronomical                                           | 08/04/19          | Sven Svenson | 2            |         |
|                                                                                                    | C Guerlin, P Wolf                    | 2015                  | Interactions between multiple supermassive black       | New Astronomy     | 08/04/19     | Sven Svenson | £       |
| ✓ PRIVATE GROUPS                                                                                                    | Private                              | Grou                  | ups are invite-only, and allo                          | w you to sh       | nare PDF     | s and        |         |

annotations

▼ PRIVATE GROUPS

Clinical Trial 2019 UCL Medicine Lab

New private group

▼ PUBLIC GROUPS

UCL Medicine 2003 Class

New public group

### Mendeley Citations for Word

•Find and insert individual or multiple references, and generate a bibliography of all the references you've cited

•Edit a reference in a citation

•Choose your preferred citation style by selecting from 1000s of different citation styles

•Mendeley Cite is compatible with Microsoft Word 2016 or above, Microsoft Online, Microsoft Office 365 and the Microsoft Word app for iPad<sup>®</sup>.

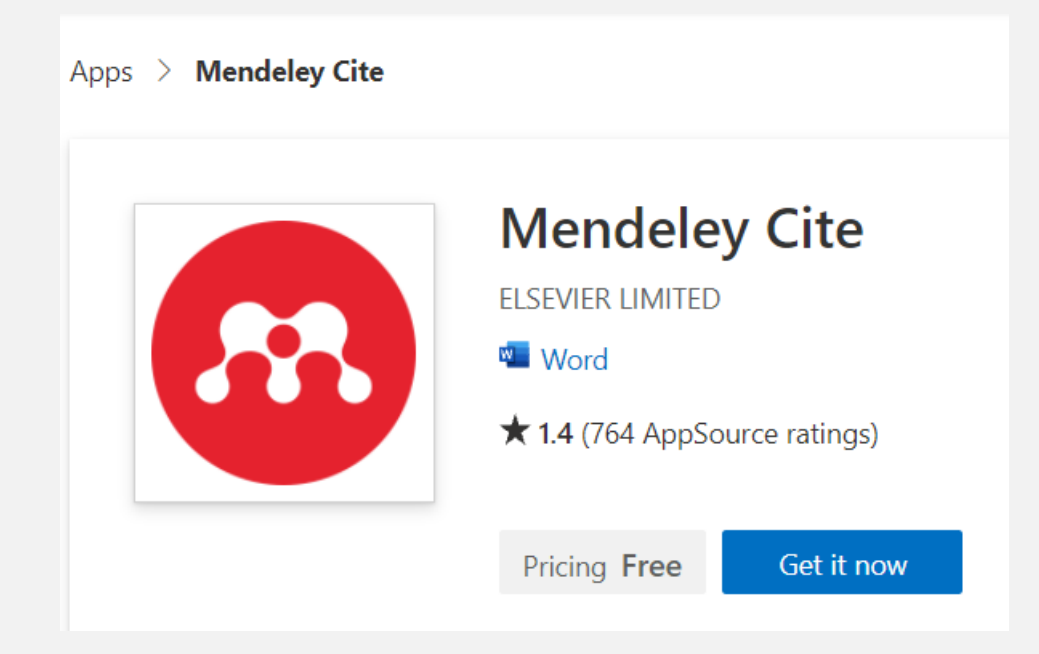

# Working with PDFs

•Annotate PDFs with sticky notes

•Highlight text, using different colors to differentiate

•Work on multiple PDFs at once using the multi-tab format

•Mendeley remembers where you reach in a document and opens your PDFs in the same location on all devices Available online 17 November 2014

Keywords: User experience Survey Definition Concept Practitioners Usability action (HCI). Practitioners and researchers from a wide range of di concept. However, despite many attempts to understand, define a whether a consensus has been reached on this concept. A willing research topic and bring the concept of UX to maturity, a replicatio conducted. The main goal of the present study is to get a better u points on the notion of UX and to analyze potential evolutions over tical use of the concept. As both practical and theoretical imp importance for whoever designs interactive systems, the explorati valuable step toward continual improvement of UX activities. The amongst 758 practitioners and researchers from 35 nationalities. It concept is understood and used throughout the world. Amongst inter were observed according to the geographical location and backgro

#### 1. Introduction

Some concepts in the field of HCI are commonly used by practitioners even if a lack of empirical research has prevented their full understanding and impact. User experience (UX) could be one of these fashion and fuzzy terms that is increasingly used even thot n reached vet regarding its def-

initi 🖉 Highlight

n reached yet regarding its defors question the added value of ts such as usability, ergonomics

or user acceptance (Barcennia & Bastien, 2009), some also agree that UX is a "truly extended and distinct perspective on the quality of interactive products" (Hassenzahl, 2008).

Since the 2000s, the concept of UX is widely used but understood in different ways (Law, Roto, Hassenzahl, Vermeeren, & be explained by the fact that UX of fuzzy and dynamic concepts a bining several HCI notions. Unde important challenge for HCI as it toward UX measurement and des & Blythe, 2007). As stated by Fent not control what you cannot m what you cannot define" (p. 14) UX Manifesto, published in 2007 sisted in answering the questior studying the basic concepts and a studies have tried to meet this attempts to understand UX have approaches: reviewing UX rese

# **Mendeley Notebook**

Collect together all the highlights and comments you make across multiple PDFs using your Mendeley Notebook:

•Add any highlighted text from a PDF to your Notebook in one click

•Navigate back to the source of any highlight by selecting it in your Notebook

•Keep the same Notebook page in view while switching between PDFs

•Make as many Notebook pages as you need

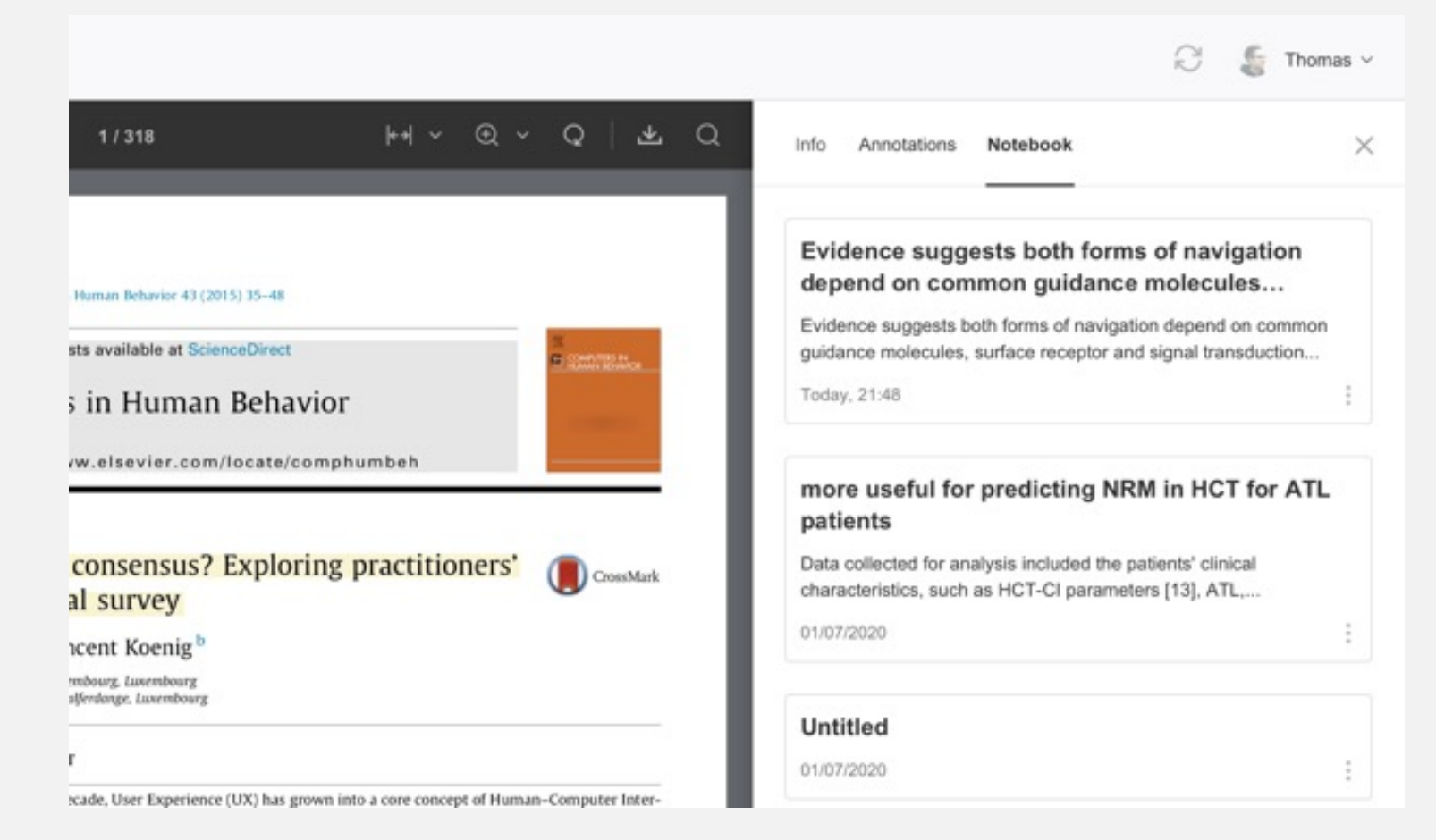

# **CITATION MANAGEMENT GUIDES**

Guides for using EndNote <a href="http://clarivate.libguides.com/endnote\_training/users">http://clarivate.libguides.com/endnote\_training/users</a>

Guides and information for using Zotero: <u>https://researchguides.case.edu/citation-management/zotero</u>

Guides and information for using Mendeley: https://researchguides.case.edu/citation-management/mendeley

For further assistance contact the (CHSL) Reference Department:

303.368.3218 <u>chslref@case.edu</u>

Make an Appointment with a Reference Librarian!

## QUESTIONS?

# THANK YOU!!

### PLEASE DON'T HESITATE TO REACH OUT!

### VIVIAN MCCALLUM

### VIVIAN.MCCALLUM@CASE.EDU

216-368-3218 <u>CHAT:</u> MON – FRI, 8AM – 4PM